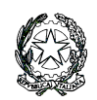

Ministero dell'Istruzione LICEO STATALE "G. NOVELLO" Scientifico Classico Linguistico Codice Fiscale 90501630157 - C.M. LOPS02000T Viale Giovanni XXIII, 7 - 26845 CODOGNO (LO) - Tel. 0377/36749 -33552 - Fax 0377/37464 Posta istituzionale: lops02000t@istruzione.it - Posta certificata: lops02000t@pec.istruzione Sito istituzionale: liceonovello.edu.it

Com.n.449/sm/mb

LICEO STATALE "G. NOVELLO" CODOGNO Prot. 0003169 del 28/06/2023 IV (Uscita) Ai genitori degli studenti delle classi prime a.s. 2023/24

Sito web

## Oggetto: Invio credenziali Liceo Novello, primo accesso al registro elettronico DIDUP famiglia e modalità di pagamento del contributo volontario tramite PagOnline

Si informa che entro il 1 luglio p.v., i genitori degli alunni preiscritti alla classe prima dell'a.s. 2023/24 riceveranno, tramite mail, le **credenziali di accesso** al registro elettronico Argo **didUp Famiglia** e, contestualmente, le istruzioni per **effettuare il primo accesso**.

Chi non le dovesse ricevere entro tale data è pregato di contattare la referente del registro, prof.ssa Pagani Sara, all'indirizzo <u>referente.registro@liceonovello.edu.it</u>

I genitori che avessero altri figli iscritti al Liceo Novello, useranno le credenziali già in loro possesso.

Dopo aver eseguito il primo accesso al registro elettronico **DidUp Famiglia**, secondo le indicazioni della mail ricevuta, con le stesse credenziali i genitori potranno accedere al programma **PagOnline** dove potranno gestire tutti i pagamenti verso la scuola e in particolare il contributo volontario.

La procedura è la seguente:

- 1) L'utente accede al portale Argo all'indirizzo https://www.portaleargo.it/
- L'utente accede alla sezione AREA CONTABILE e sceglie il programma PagOnline.

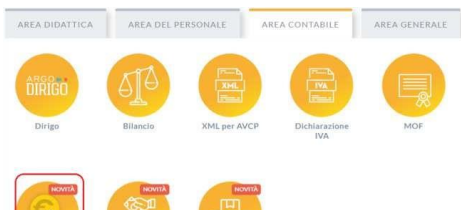

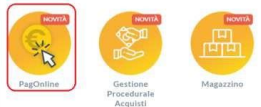

3) L'utente immette le credenziali che sono le stesse di Argo didUP

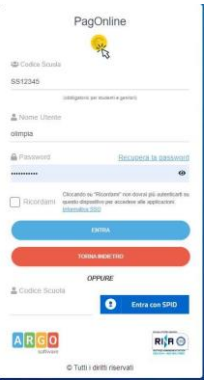

4) Il programma mostra la schermata principale. Nella sezione **Pagamenti** sono riportati i pagamenti associati all'utente:

| PagOnline<br>Versione 2.8.1 | = | Lista Pagamenti   |                 |         |            |            |            |                             |                              |        |
|-----------------------------|---|-------------------|-----------------|---------|------------|------------|------------|-----------------------------|------------------------------|--------|
| Pagamenti                   |   | lav               | Debitore        | Importe | Creato il  | Pagato il  | Scadenza   | Causale                     | Esito                        | Azioni |
| Attestazioni di pagamento   |   | 04165598911804940 | OLYMPIA ANDANTE | 25€     | 23/06/2022 | 22/09/2022 | 30/09/2022 | contributo volontario       | PAGATO                       | 0      |
|                             |   | 04165452484771512 | OLYMPIA ANDANTE | 12€     | 06/06/2022 | 06/06/2022 | 30/05/2022 | contributo per attestazione | PAGATO                       | 0      |
|                             |   | 04165452455318513 | OLYMPIA ANDANTE | 11€     | 06/06/2022 |            |            | contributo quota minima     | AVVISO DI PAGAMENTO GENERATO | 0      |
|                             |   |                   |                 |         |            |            |            |                             | 10 🕶 1-3 di 3 🛛   < < 1 >    | >1     |

## L'utente può:

a) <u>scaricare l'avviso di pagamento</u>, cliccando sui tre puntini in fondo alla riga e scegliendo **Avviso di pagamento**. In tal modo si genera un documento, tramite il quale è possibile procedere al pagamento presso una ricevitoria, uno sportello bancario o anche *online*, tramite il sito della propria banca. Per avere l'elenco dettagliato dei PSP abilitati a questa operazione, si può accedere al seguente link: https://www.pagopa.gov.it/it/prestatori-servizi-di-pagamento/elenco-PSP-attivi

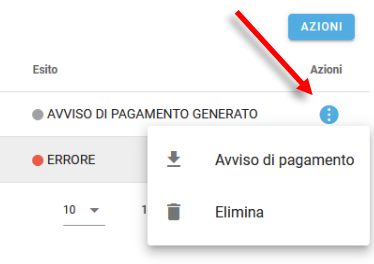

 b) <u>avviare un pagamento immediato</u>: dopo aver selezionato uno o più posizioni debitorie (fino ad un massimo di 5), attraverso apposita *checkbox* posizionata a sinistra di ciascun codice IUV (identificativo unico di pagamento), è possibile procedere al pagamento cliccando su AZIONI e poi su "Paga subito".

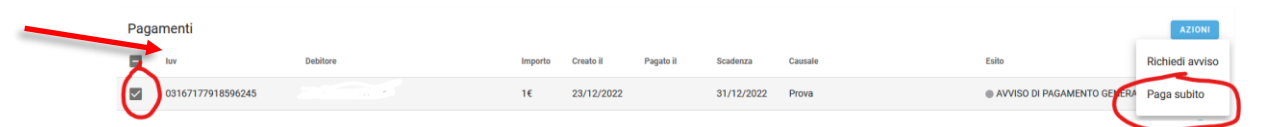

Il sistema effettua dei controlli e propone una finestra riepilogativa dei pagamenti selezionati con importo, stato della verifica, motivazione e totale dell'importo da pagare (somma degli importi nel caso in cui sono vengono selezionati più pagamenti).

Nel caso in cui ci fossero errori o non si voglia procedere col pagamento è possibile cliccare su ANNULLA e si ritorna alla precedente situazione; se invece si intende procedere è sufficiente cliccare su CONFERMA. L'utente viene quindi diretto sul portale dei pagamenti di PagoPA (WISP) e sarà in grado di procedere col pagamento inserendo le proprie credenziali/email. Al termine del processo di pagamento all'utente verrà mostrata una pagina riepilogativa riportante l'esito del pagamento.

N.B.: È possibile effettuare i pagamenti anche all'interno dell'app DidUp Famiglia, cliccando su Menù, scegliendo Pagamenti, cliccando su Azioni e scegliendo tra Paga subito, Richiedi avviso e Vai su PagOnline e seguendo le istruzioni sopra riportate.

Nel caso in cui l'utente desideri di <u>modificare l'importo da pagare</u> rispetto a quello indicato sull'avviso di pagamento, deve, <u>in PagOnline</u>, selezionare il pagamento interessato e cliccare sui tre puntini in fondo alla riga. In tal modo compare una tendina con alcune opzioni. A quel punto, l'utente clicca su Modifica, modifica l'importo dell'avviso e procede al pagamento.

5) L'utente può infine accedere alla sezione **Attestazioni di pagamento: i**n questa sezione vengono riepilogate tutte le ricevute di pagamento.

| Attestazioni di pagamento |                         |            |          |  |  |  |  |  |  |  |
|---------------------------|-------------------------|------------|----------|--|--|--|--|--|--|--|
| luv                       | Data pagamento          | Тіро       | Azioni   |  |  |  |  |  |  |  |
| 04162945448091654         | 20/08/2021 12:19:01:000 | Singolo    | ±        |  |  |  |  |  |  |  |
| 04162936305622233         | 19/08/2021 11:39:47:000 | Cumulativo | <u>*</u> |  |  |  |  |  |  |  |
| 04162850407778507         | 09/08/2021 12:17:01:000 | Cumulativo | ±        |  |  |  |  |  |  |  |
| 04162850136093862         | 09/08/2021 11:38:00:000 | Cumulativo | *        |  |  |  |  |  |  |  |
| 04162644997462530         | 19/08/2021 11:25:26:000 | Cumulativo | ±        |  |  |  |  |  |  |  |

Se sono stati effettuati pagamenti, in tabella sono riportati gli IUV relativi, con la possibilità di scaricare l'attestazione di pagamento.

In corrispondenza della colonna "Tipo" viene indicata la tipologia di pagamento:

- se il pagamento è singolo, la ricevuta corrisponde all'importo pagato (consultabile anche dalla sezione "Pagamenti");
- se il pagamento è cumulativo, la ricevuta corrisponde alla somma versata all'interno del pagamento cumulativo.

Per problemi di natura tecnica contattare la referente del registro elettronico, prof.ssa Pagani Sara, all'indirizzo mail: referente.registro@liceonovello.edu.it

Per altre tipologie di problematiche (amministrative, contabili ...) rivolgersi alla seguente mail: <u>segreteria@liceonovello.edu.it</u>

IL DIRIGENTE SCOLASTICO Valentina Gambarini firma autografa sostituita a mezzo stampa, ai sensi dell'art. 3, comma 2 del D.L.vo n. 39/199